How to Make a Mobile Deposit Login to your account on the Frontwave Mobile App Select "Deposit Check." Read the deposit notice and tap "Done." If this is your first mobile deposit, tap the "(i)" and "Accept" the disclosure to register Select the account for the deposit Select "Take Photos" and follow the prompts Center the check, and we'll take the photo for you If you have more than 1 check, tap "Add Item" and repeat the process Once all checks have been added, tap "Submit" Confirm the total amount and tap "Submit" to complete the deposit Deposit complete!

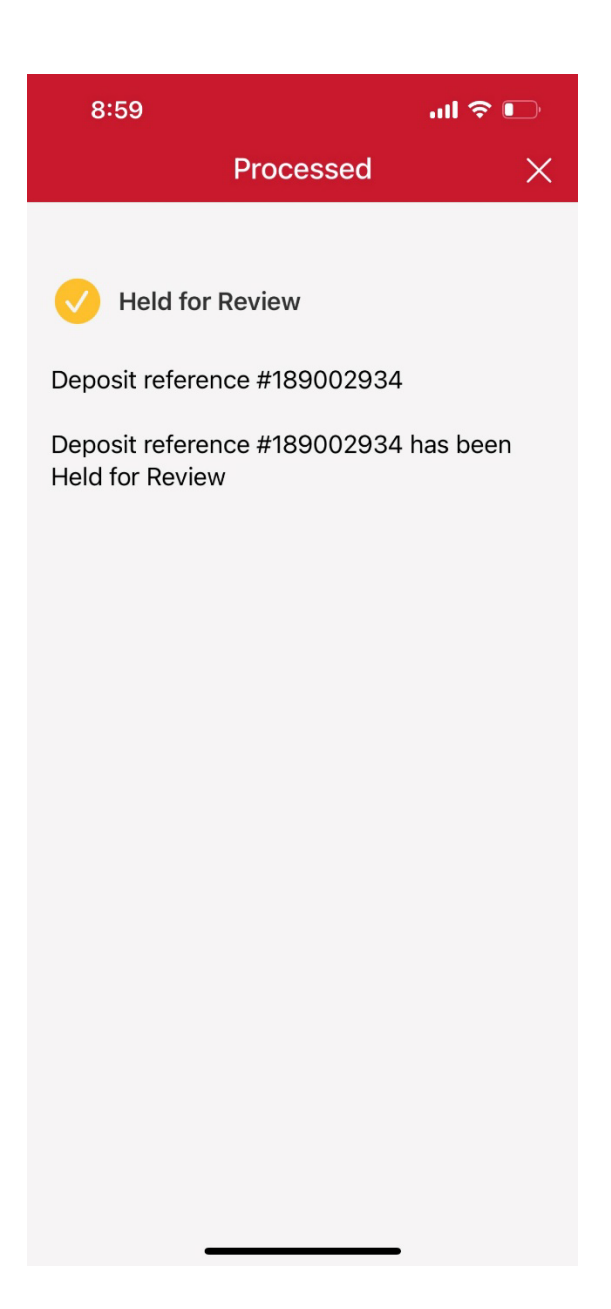

## Final Screen:

Text: Download the Frontwave App today!

Images: Download on Apple Store & Get it on Google Play icons